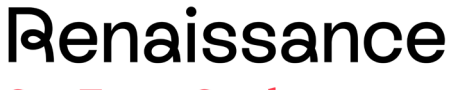

See Every Student.

## Star Assessment Reports in the Upgraded Platform

You can expect a new look and feel when navigating through your Renaissance site. These changes are designed to make accomplishing your key tasks easier and to help ensure that your products work well together. Use the table below to quickly find the reports and key metrics you need to answer your data questions.

| Question                                                                                                    | Key Metric(s)                                                                                                    | Report in Renaissance<br>Place                                                                        | Report in Renaissance<br>Growth Platform                                                                                                    | Helpful Hints                                                                                                    |
|----------------------------------------------------------------------------------------------------|----------------------------------------------------------------------------------------------------|----------------------------------------------------------------------------------------------------|----------------------------------------------------------------------------------------------------|----------------------------------------------------------------------------------------------------|
| Which students are<br>reaching benchmark?<br>Which students need<br>intervention?                                                                                                | Percentile Rank (PR)<br>Normed Referenced<br>Standardised Score<br>(NRSS)<br>Scaled Score (SS)<br>District, school, or state<br>benchmarks | (Legacy Platform)<br>Star Screening Report (class,<br>group, or year level/grade)<br>Star Record Book | (Upgraded Platform)<br>Star Screening Report<br>(class or year group/grade)<br>Star Record Book<br>Consolidated Assessment<br>Proficiency Report<br>(For Administrators) | Star Screening Report<br>In the Screening report, choose your screening<br>window and benchmarks.<br>The "Group By" selection allows you to group by<br>classes, teachers, or an entire year group/grade<br>level.                                                                                      |
| How are individual<br>students in my class<br>performing in each<br>domain?<br>How long did the student<br>spend on the test?<br>Are any test fidelity<br>indicators concerning? | Domain scores<br>Test duration<br>Fidelity indicators                                                                                      | Student Diagnostic Report                                                                             | Star Diagnostic Report                                                                                                    | Check test duration and test fidelity indicators on<br>this report if results of a test are not as expected.<br><b>Test Duration &amp; Fidelity</b><br><b>Test Duration:</b> 1 min and 25 secs<br><b>Short Test Time:</b> This student took the test in<br>a very short time, which may affect results. |

| How did my class perform<br>on the latest Star<br>assessment?                                                                                                    | Percentile Rank (PR)<br>Scaled Score (SS)<br>Record Book | Summary Report<br>Track Student Work and<br>Review Results Dashboards<br>(US product)/<br>Growth and Achievement<br>Dashboard (UK product) | Star Summary Report<br>Star Record Book | Star Summary Report   To look at class performance, view the PR distribution found at the bottom of this report.   PR Distribution Summary   Percentile Students Percentage   Below 25th 6 50%   25th to 49th 2 17%                                                                                                    |
|----------------------------------------------------------------------------------------------------|----------------------------------------------------------|----------------------------------------------------------------------------------------------------|-----------------------------------------|----------------------------------------------------------------------------------------------------|
|                                                                                                    |                                                          |                                                                                                    |                                         | 50th to 74th   2   17%     75th & Above   2   17%                                                                                                    |
|                                                                                                    |                                                          |                                                                                                    |                                         | Star Record Book<br>You can view student performance here and<br>deactivate Star assessments as needed.<br>Star Record Book                                                                                                    |
| Which skills are my<br>students ready to work on<br>next?<br>Where can I focus<br>instruction to move<br>students forward?<br>Are there students I can<br>group together for targeted<br>instruction and practice? | State-specific Learning<br>Progression                   | Instructional Planning Report                                                                                                    | Instructional Planning<br>Report        | When planning small group instruction, use<br>Manage Groups in the <b>Record Book</b> to place<br>students into instructional groups prior to<br>accessing the Instructional Planning Report.<br>View Reports 	Manage Groups<br>Latest Assessment Results<br>In this report, you can find a printable list of skills<br>that students are likely ready to work on next. |

| Are my students<br>responding to<br>intervention?<br>How do I view progress<br>towards a Star target? | Scaled Score (SS)<br>Trend line       | Student Progress Monitoring<br>Report | Star Student Progress<br>Monitoring Report<br>Star Goal History Report<br>(US product)/<br>Star Target History Report<br>(UK product) | Star Student Progress Monitoring Report   When testing students frequently, view trend line   data for an indication of improvement.   (19) 100 100 100 100 100 100 100 100 100 10                                                                                          |
|----------------------------------------------------------------------------------------------------|---------------------------------------|---------------------------------------|----------------------------------------------------------------------------------------------------|----------------------------------------------------------------------------------------------------|
| Which students have/have<br>not tested in a selected<br>reporting period?                             | Test date                             | Test Activity Report                  | Star Test Activity Report                                                                                                    | This report shows students who have and have<br>not tested during a specific date range. It will also<br>show if students started but did not complete a<br>test, or if they failed the practice test.<br>Tests<br>Completed Failed Practice* Incomplete** Total<br>2 3 0 5 |
| Which students used<br>extended time limits while<br>testing?                                         | Extended time limits                  | Test Activity Report                  | Star Test Record Report<br>Star Diagnostic Report                                                                                     |                                                                                                    |
| What is the reading range for students in my class?                                                   | Zone of Proximal<br>Development (ZPD) | Reading Range Report                  | Star Reading Range Report                                                                                                    | This report will always show the most recent ZPD/Lexile range. Use this as a starting point for reading practice in Accelerated Reader/myON.                                                                                                    |

| Are my students mastering<br>domains, standards, skill<br>areas, and skills? | Mastery scores                                                                                               |                                                                                       | Standards Mastery Reports<br>Star Diagnostic Report                                                                                                    | Data from both Star Reading and Accelerated Reader can contribute to mastery scores.                                                                                                    |
|------------------------------------------------------------------------------|----------------------------------------------------------------------------------------------------|---------------------------------------------------------------------------------------|----------------------------------------------------------------------------------------------------|----------------------------------------------------------------------------------------------------|
| What data is most<br>beneficial to parents?                                  | Percentile Rank (PR)                                                                                         | Parent Report                                                                         | Star Parent Report                                                                                                    |                                                                                                    |
| How have students<br>progressed across the<br>entire school year?            | Percentile Rank (PR)<br>Normed Referenced<br>Standardised Score<br>(NRSS)<br>Scaled Score (SS)<br>Trend line | Test Record Report<br>Annual Progress Report<br>Student Progress Monitoring<br>Report | Star Annual Progress<br>Report<br>Star Test Record Report<br>Star Student Progress<br>Monitoring Report                                                          | Star Annual Progress Report<br>This report can be generated for a student, class,<br>or group. If generated for a class or group, scaled<br>scores will be averaged.<br>Look at the trendline on the Star Annual Progress<br>Report for overall improvement across the school<br>year.                               |
| Are my students growing<br>more or less than<br>expected?                    | Student Growth Percentile<br>(SGP)                                                                           | Growth Report                                                                         | Star Growth Report<br>Growth Proficiency Chart<br>Student Progress<br>Monitoring Report<br>Consolidated Assessment<br>Proficiency Report<br>(For Administrators) | Star Growth Report<br>This report allows you to view window-specific<br>SGPs (e.g. Fall to Winter) or choose custom<br>dates for more bespoke growth measurements.<br>Current or Selected Year<br>Fall to Winter<br>Fall to Spring<br>Winter to Spring<br>Compare to Previous Year<br>Spring to Fall<br>Fall to Fall |

|                                                                                                    |                                              |                                                                                                |                                                                                 | Student Progress Monitoring Report<br>Use this report to view a current SGP.<br>Consolidated Assessment Proficiency<br>Report<br>Teacher account users need to be given<br>permission by the administrator account to<br>generate consolidated reports for their own<br>classes.                                                                                                    |
|----------------------------------------------------------------------------------------------------|----------------------------------------------|------------------------------------------------------------------------------------------------|---------------------------------------------------------------------------------|----------------------------------------------------------------------------------------------------|
| How can I add a 5 <sup>th</sup><br>benchmark to my reports?<br>How can I edit the cut<br>scores associated with<br>each of my benchmark<br>categories? | Benchmarks<br>Cut Scores<br>Percentile Ranks | Star Reading Tile ><br>Screening, Progress<br>Monitoring and Intervention ><br>View Benchmarks | Star Reading Tile > Manage<br>Goals and Benchmarks ><br>View or Edit Benchmarks | The default number of benchmarks is 4 but a 5th<br>benchmark is available for customers who want<br>an additional category.<br>The default benchmark for Star Reading is the<br>40th percentile. This can be changed in this area<br>as well.<br>Sr Star Reading<br>For Grades 1-12<br>Manage Goals & Benchmarks<br>Please note: All cut scores will be set back to the<br>default when the site is upgraded. For users who<br>had edited their cut scores, these will need to be<br>changed back. This can still be done after<br>assessment windows are complete. |